Fédération Francophone Belge de Natation

# Manuel Aquanet

Manuel de l'utilisateur

Mise à jour – septembre 19

#### Table des matières

| 1. | Adr    | esse internet et politique de confidentialité :                                          | . 3 |
|----|--------|------------------------------------------------------------------------------------------|-----|
| 2. | Con    | nexion                                                                                   | . 5 |
| 2  | 2.1.   | Changement mot de passe                                                                  | . 5 |
| 2  | 2.2.   | Ajouter d'autres utilisateurs                                                            | . 5 |
| 2  | .3.    | Vous avez perdu le mot de passe ?                                                        | . 6 |
| 3. | Je s   | ouhaite vérifier les données de mon club, que dois-je faire ?                            | . 7 |
| C  | Quelle | est la différence entre « membres » et « affiliations » ?                                | . 7 |
| 4. | Enc    | odage d'un membre :                                                                      | . 9 |
| 4  | .1.    | Je souhaite inscrire un non-sportif :                                                    | . 9 |
| 4  | .2.    | Je souhaite inscrire un sportif :                                                        | 11  |
| 4  | .3.    | Je souhaite inscrire un compétiteur                                                      | 12  |
| 4  | .4.    | J'ai beaucoup de membres non-sportifs ou sportifs à inscrire. Comment puis-je faire pour |     |
| а  | ller p | lus vite ?                                                                               | 14  |
| 5. | Je s   | ouhaite ajouter une fonction à un membre                                                 | 16  |
| 5  | 5.1.   | Je souhaite ajouter la fonction de délégué, entraineur, moniteur ou bénévole             | 16  |
| 5  | 5.2.   | Je souhaite ajouter une fonction à un membre du comité du club                           | 17  |
| 5  | 5.3.   | Je souhaite ajouter la fonction d'officiel à un membre                                   | 18  |
| 6. | Mo     | dule « Gestion sportive »                                                                | 19  |
| 6  | 5.1.   | Renouvellement de CM par AquaNet                                                         | 19  |
| 6  | 5.2.   | Je dois introduire un transfert                                                          | 20  |
| 6  | 5.3.   | Je souhaite créer des groupes et/ou équipes et les gérer via Aquanet                     | 22  |
| 7. | Ges    | tion de la saison sportive du club                                                       | 23  |
| 7  | '.1.   | Que dois-je faire en début de saison ?                                                   | 23  |
| 7  | .2.    | Comment dois-je passer les membres d'une saison à l'autre                                | 26  |
| 8. | Mo     | dule « Paramètres financiers »                                                           | 28  |
| 8  | 8.1.   | Qu'est-ce que je dois faire pour tenir la comptabilité de mon club avec AquaNet ?        | 28  |
|    | Jou    | rnaux comptables :                                                                       | 28  |
|    | Cate   | égorie des recettes :                                                                    | 29  |
|    | Cate   | égorie des dépenses :                                                                    | 29  |
|    | Тур    | bes de paiements :                                                                       | 29  |
|    | Тур    | es de trésorerie :                                                                       | 29  |
|    | Тур    | es d'articles :                                                                          | 29  |
|    | Mo     | dèle du texte de rappel :                                                                | 29  |

|    | Trés | sorerie :                                                      | 29 |
|----|------|----------------------------------------------------------------|----|
|    | Μοι  | uvements :                                                     | 29 |
|    | Rap  | pels :                                                         | 30 |
|    | Fact | ures :                                                         | 30 |
|    | Arti | cles :                                                         | 30 |
| 8  | .2.  | Comment puis-je faire une facture pour la vente d'un article ? | 30 |
| 8  | .3.  | Comment puis-je faire une facture pour les cotisations ?       | 30 |
| 8  | .4.  | Comment puis-je faire une facture pour les activités du club ? | 31 |
| 9. | Auti | res modules importants                                         | 32 |
| 9  | .1.  | Module « administration «                                      | 32 |
| 9  | .2.  | Module « évènements »                                          | 32 |
| 9  | .3.  | Module « Listes d'autorités »                                  | 32 |

## 1. Adresse internet et politique de confidentialité :

Pour vous rendre sur le portail d'AquaNet, tapez dans la barre d'adresse de votre navigateur le lien ci-dessous:

## https://aquanet.ffbn.be/Account

Vous pouvez consulter la politique de confidentialité en cliquant sur la mention « politique de confidentialité» de la page d'accueil :

|                                   |                                                                 | Se connecter |
|-----------------------------------|-----------------------------------------------------------------|--------------|
|                                   |                                                                 |              |
| Ouverture<br>Veuillez entrer votr | de l'application.<br>re nom d'utilisateur et votre mot de passe |              |
| Nom d'utilisateur :               |                                                                 |              |
| Mot de passe :                    | 1                                                               |              |
|                                   | Mémoriser     Se connecter                                      |              |
| Politique de confidentialité      | <u>à</u>                                                        |              |

Se connecter

#### Politique de confidentialité

Le traitement de données à caractère personnel relatifs à ce site est soumis à la loi belge du 8 décembre 1992 relative au traitement de données à caractère personnel.

Les données personnelles recueillies sur ce site web résultent de la communication volontaire des informations. Elles ne font l'objet d'aucune cession de la part de la FFBN. Les cercles sont tenus de ne pas les diffuser ni de les communiquer à des tiers sous quelque forme que ce soit.

Conformément à la loi, le membre adhérent dispose d'un droit d'accès aux informations qui le concernent ainsi qu'un droit de correction. Sur requète, il a donc la possibilité de connaître les données à caractère personnel le concernant et de corriger les inexactitudes éventuelles. Si le membre adhérent souhaite exercer ces droits, il est prié de nous contacter.

## 2. Connexion

Indiquez votre nom d'utilisateur et votre mot de passe et cliquez sur le bouton ok. Vos identifiants ont fonctionné ? Vous êtes désormais connecté(e) à AquaNet. Une nouvelle page apparaît. Cet espace est sécurisé.

## 2.1. Changement mot de passe

Cliquez sur l'identifiant « Bienvenue, CLUB(CLUB) » en haut à droite de l'écran.

| Accueil Administrat                                                  | ion Aide                                                                      |                                                      | Bienvenue, HEI               | LIOS (HELIOS) ! Déconnexion |  |  |  |
|----------------------------------------------------------------------|-------------------------------------------------------------------------------|------------------------------------------------------|------------------------------|-----------------------------|--|--|--|
| AquaNet                                                              |                                                                               |                                                      |                              |                             |  |  |  |
| 🗢 Aquanet Fé                                                         | édération Francopho                                                           | ne Belge de Natati                                   | ion asbl                     |                             |  |  |  |
| Membres et entités<br>Club<br>Membres<br>Affiliations                | Fonctions des men<br>Membres de commissio<br>Dirigeants de clubs<br>Officiels | ns Sportifs<br>Licences compéti<br>Certificats médic | i <b>ve</b><br>iteurs<br>aux | Evénements<br>Activités     |  |  |  |
| Accueil Administration Aide Bienvenue, HELIOS (HELIOS) ! Déconnexion |                                                                               |                                                      |                              |                             |  |  |  |
| AquaNet Gestion d                                                    | u compte utilisateur                                                          |                                                      |                              |                             |  |  |  |
| 🗢 Aquanet 🗸                                                          | /ous êtes connecté en tant que <b>HELIOS</b> .<br>Modifier le mot de passe    |                                                      |                              | <b>A</b>                    |  |  |  |
| Saison de club :<br>2014-2015 V                                      | Mot de passe actuel :<br>Nouveau mot de passe :                               |                                                      | ]                            |                             |  |  |  |
|                                                                      | Confirmation du mot de passe :                                                |                                                      |                              |                             |  |  |  |

Saisissez le mot de passe actuel, le nouveau mot de passe, confirmez-le et appuyez sur valider.

## 2.2. Ajouter d'autres utilisateurs

Rendez-vous dans l'onglet « **administration – administration – utilisateurs** » en bas à gauche et appuyez sur le plus.

| Accueil Administrat             | ion Aide                         |                                                                                                    | Bienvenue, HELIOS (HELIOS) ! | Déconnexion             |
|---------------------------------|----------------------------------|----------------------------------------------------------------------------------------------------|------------------------------|-------------------------|
| AquaNet Adminis                 | stration Utilisateur             | s Création                                                                                                 |                              |                         |
| Aquanet                         |                                  |                                                                                                    |                              |                         |
|                                 | Informations de base             |                                                                                                    |                              |                         |
| Saison de club :<br>2014-2015 ▼ | Nom d'utilisateur :<br>Un<br>mi  | mot de passe fort doit être composé de<br>nuscules et majuscules ainsi que des                             |                              |                         |
| Gestion de la<br>saison         | Cal<br>Mot de passe :            | actères spéciaux.                                                                                          |                              |                         |
| Activités                       | Confirmer mot de passe : Club :  | HELIOS - CHARLEROI HELIOS AQUA TEAM                                                                        |                              |                         |
| Gestion                         |                                  |                                                                                                    |                              |                         |
| 2015-2016                       | Hom & demodecut .                | Un mot de passe fort doit être composé de<br>minuscules et majuscules ainsi que des<br>caractères sociaux. |                              |                         |
| Gestion de la saison            | Mot de passe :                   |                                                                                                    |                              |                         |
| Activités                       | Confirmer mot de passe<br>Club : | HELIOS - CHARLEROI HELIOS AQUA TEAM                                                                        |                              |                         |
| Gestion<br>technique            | Rôles de l'utilisateur           |                                                                                                    |                              | <b>^</b>                |
| Paramètres<br>financiers        | Rôle :                           | •                                                                                                    | <b>H</b>                     |                         |
| Administration                  | Rôle ▲<br>Admin<br>H ◀ 1 ► Ħ     |                                                                                                    |                              | Image: 1 - 1 of 1 items |

Ecrivez le nom du nouvel utilisateur, le mot de passe et confirmez-le. Vous devrez ensuite établir les rôles du nouvel utilisateur :

- a) Admin = Il a l'autorité de créer, modifier et consulter. Il peut ajouter/effacer des utilisateurs et modifier les paramètres (il n'y a qu'un seul administrateur possible)
- b) Utilisateur = Il peut ajouter des membres mais il ne peut pas ajouter/effacer des utilisateurs ou modifier des paramètres.
- c) Utilisateur restreint = Il peut uniquement consulter.

## 2.3. Vous avez perdu le mot de passe?

Contactez le secrétariat de la FFBN afin qu'on puisse vous fournir un nouveau mot de passe.

# 3. Je souhaite vérifier les données de mon club, que dois-je faire ?

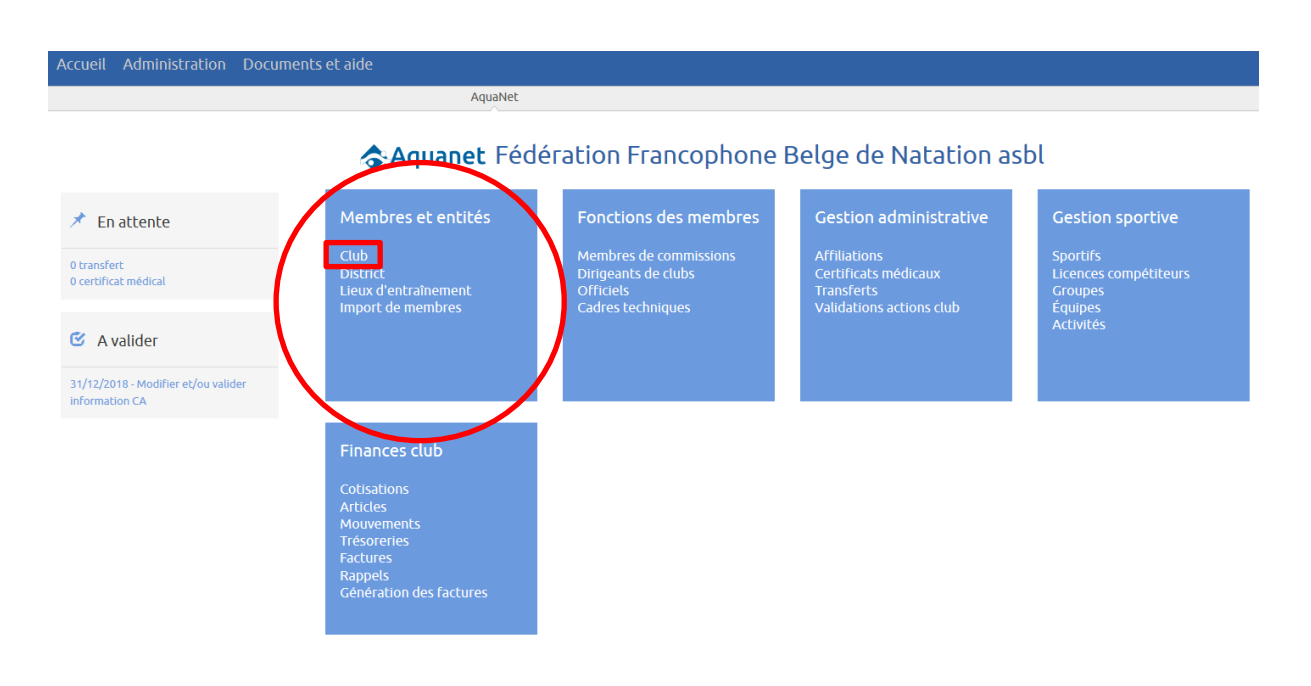

Dans l'onglet « *informations de base »* vous trouverez toutes les informations relatives au club ; adresse siège social, numéro de téléphone, année d'affiliation... Les cases en gris peuvent être modifiées uniquement par la FFBN, les cases en blanc peuvent être modifiées par le club.

L'onglet *situation fédérale* reprend la situation financière du club vis-à-vis de la fédération et l'historique des voix à l'AG.

L'onglet *documents* reprend tous les documents téléchargés par le club (ou la fédération) ; documents de transfert, certificaux médicaux...

Dans ce même module « **membres et entités** », vous pourrez consulter les informations concernant le district auquel votre club est rattaché et les caractéristiques des piscines utilisées par les clubs affiliés à la FFBN (via l'onglet « lieux d'entraînement »).

## Quelle est la différence entre « membres » et « affiliations » ?

Dans l'onglet « membres » vous trouverez les personnes physiques qui font ou qui ont fait partie de votre club.

Dans l'onglet « affiliations » vous trouverez les membres qui sont affiliés à une saison et le type d'affiliation qu'ils possèdent pour la saison en cours.

Vous constaterez qu'à gauche de l'écran vous pouvez choisir la saison fédérale. Vos données changent selon la saison que vous consultez. Par défaut, c'est la saison en cours qui s'ouvre.

Les nouveaux membres seront créés via cet onglet.

## 4. Encodage d'un membre :

## 4.1. Je souhaite inscrire un non-sportif :

La licence « non-sportif » est accordée à la personne physique qui ne participe à aucune activité sportive.

Pour inscrire, rendez-vous dans l'onglet « **Gestion administrative** – **affiliations** » et appuyez sur le plus. Un écran de recherche apparaîtra.

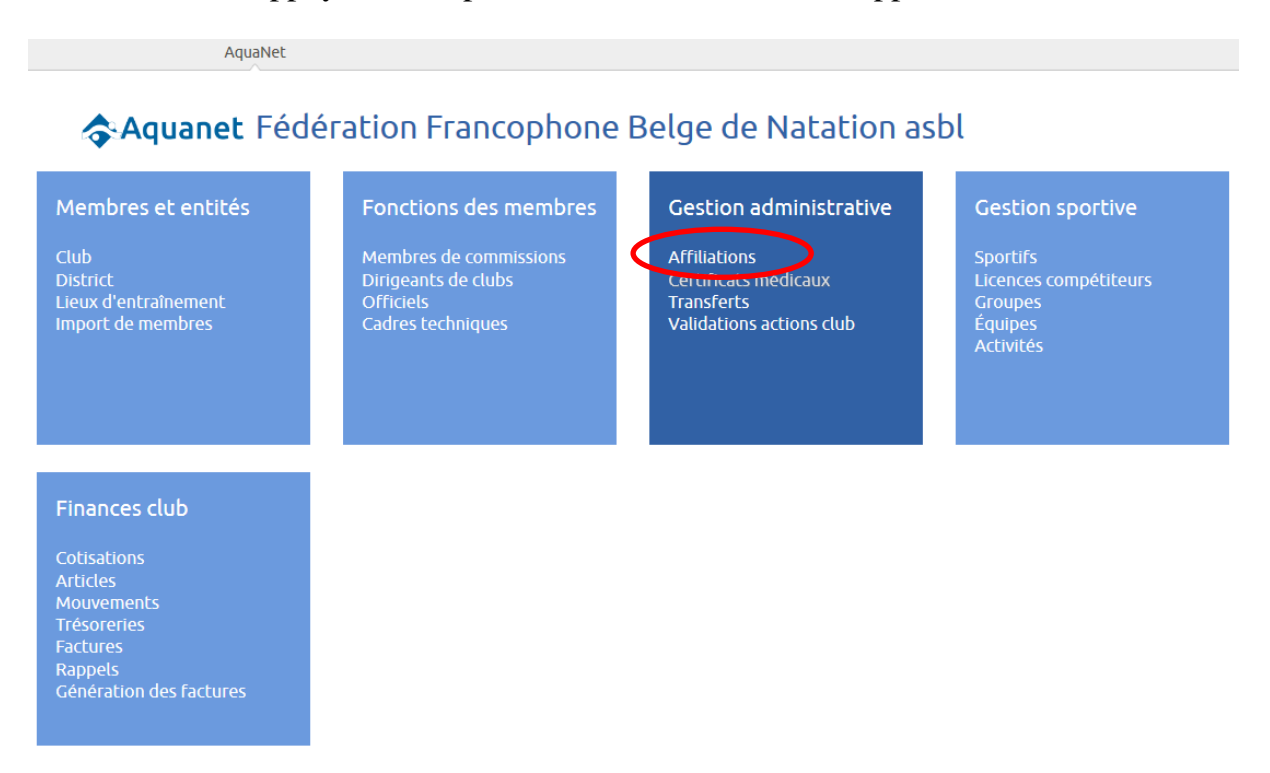

Afin d'éviter les doublons dans la base de données de la FFBN, veuillez saisir le nom de la personne que vous souhaitez créer, une liste déroulante apparaît.

| Aquanet                                                  | + <                                      |                                                                                                    |              |   |
|----------------------------------------------------------|------------------------------------------|----------------------------------------------------------------------------------------------------|--------------|---|
|                                                          | Recherche d'un mem                       | pre                                                                                                    |              | ▲ |
| Saison de club :<br>2015-2016 •<br>Membres et<br>entités | Nom :<br>Prénom :<br>Date de naissance : | rola<br>009356 - BISET ROLAND (18/01/1943)<br>014868 - BOURGEOIS ROLAND (28/09/1960)<br>016122 - FLOHIMONT Lorolay (13/06/2005)<br>026136 - ROLAIN Simon (14/06/1988)<br>005127 - ROLAND ADELINE (29/11/1994) |              |   |
| Fonctions des membres                                    | Resultat                                 | 020333 - ROLAND Arthur (12/05/2011)<br>021914 - ROLAND Benoît (06/09/1968)<br>005843 - ROLAND BORIS (20/01/1989)<br>006643 - ROLAND EMMA (26/01/2001)                                                         | de naissance | • |

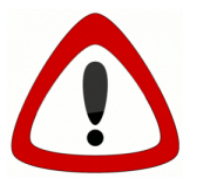

Si le nom de la personne que vous souhaitez créer s'affiche (et si la date de naissance est la même), cette personne existe déjà dans la base de donnée fédérale. Cliquez sur le nom et appuyez sur le « v » pour continuer l'affiliation.

Si la personne n'existe pas, appuyez à nouveau sur le plus en haut à gauche et remplissez toutes les informations de base obligatoires ;

- Nom et prénom
- adresse postale
- date de naissance
- nationalité

Il est conseillé de remplir toutes les données. Une fois que les informations sont sauvegardées, le membre devient automatiquement affilié non-sportif.

| Aquanet                         | Informations de base           |         |        |                      |            | ▼ ▲      |
|---------------------------------|--------------------------------|---------|--------|----------------------|------------|----------|
| Saison de club :<br>2018-2019 V | Informations de base           |         |        |                      |            | <b>^</b> |
|                                 | N° membre :                    |         |        | Date d'inscription : | 27/08/2019 |          |
| Membres et entités              | Nom :                          |         |        | N° de tél. 1 :       |            | ~        |
| Fonctions dos mombros           | Prénom :                       |         |        | N° de tél. 2 :       |            | ~        |
| ronctions des membres           | Statut :                       | Actif   | $\sim$ | N° de tél. 3 :       |            | ~        |
| Gestion administrative          | Genre :                        | Féminin | ~      | Adresse email 1 :    |            |          |
|                                 | Date de naissance :            |         |        | Adresse email 2 :    |            |          |
| Gestion sportive                | Nationalité :                  | BEL     | ~      | Adresse email 3 :    |            |          |
| Finances club                   | Adresse 1 :                    |         |        | Code postal :        |            |          |
|                                 | Adresse 2 :                    |         |        | Ville :              |            |          |
|                                 | Pays :                         | BEL     | ~      | ☑ Carte de membre    |            |          |
|                                 | Commentaire(s) :               |         |        |                      |            |          |
|                                 |                                |         |        |                      |            |          |
|                                 | Sports pratiqués               |         |        |                      |            | •        |
|                                 | Demande de licence compétiteur |         |        |                      |            | •        |

## 4.2. Je souhaite inscrire un sportif :

La licence de membre « Sportif » est accordée à la personne physique qui participe à une activité sportive.

Pour encoder un membre sportif, vous devez continuer la procédure du membre non-sportif en ajoutant le sport pratiqué.

| Aquanet                         |                                |         |   |                            |            | ▼ ▲      |
|---------------------------------|--------------------------------|---------|---|----------------------------|------------|----------|
|                                 | Informations de base           |         |   |                            |            |          |
| Saison de club :<br>2018-2019 V | Informations de base           |         |   |                            |            | <b>A</b> |
|                                 | Nº membre :                    |         |   | Date d'inscription :       | 27/08/2019 |          |
| Membres et entités              | Nom :                          |         |   | Nº de tél. 1 :             |            | ~        |
| Exections das mombros           | Prénom :                       |         |   | N <sup>e</sup> de tél. 2 : |            | ~        |
| ronctions des membres           | Statut :                       | Actif   | ~ | N° de tél. 3 :             |            | ~        |
| Gestion administrative          | Genre :                        | Féminin | ~ | Adresse email 1 :          |            |          |
|                                 | Date de naissance :            |         |   | Adresse email 2 :          |            |          |
| Gestion sportive                | Nationalité :                  | BEL     | ~ | Adresse email 3 :          |            |          |
| Finances club                   | Adresse 1 :                    |         |   | Code postal :              |            |          |
|                                 | Adresse 2 :                    |         |   | Ville :                    |            |          |
|                                 | Pays :                         | BEL     | ~ | ☑ Carte de membre          |            |          |
|                                 | Commentaire(s) :               |         |   |                            |            |          |
|                                 |                                |         |   |                            |            |          |
| (                               | Sports pratiqués               |         |   |                            |            | ▼        |
|                                 | Demande de licence compétiteur |         |   |                            |            | <br>▼    |

Pour que le membre ait le statut de « sportif », il faut choisir une discipline dans le menu déroulant « sports pratiqués » et appuyer sur le plus. Plusieurs disciplines peuvent être ajoutées.

| AquaNet Accueil Membres        | Création               |                      |            | _                                |
|--------------------------------|------------------------|----------------------|------------|----------------------------------|
| N° membre :                    |                        | Date d'inscription : | 27/08/2019 |                                  |
| Nom :                          |                        | N° de tél. 1 :       |            | ~                                |
| Prénom :                       |                        | N° de tél. 2 :       |            | ~                                |
| Statut :                       | Actif ~                | N° de tél. 3 :       |            | ~                                |
| Genre :                        | Féminin 🗸              | Adresse email 1 :    |            |                                  |
| Date de naissance :            |                        | Adresse email 2 :    |            |                                  |
| Nationalité :                  | BEL V                  | Adresse email 3 :    |            |                                  |
| Adresse 1 :                    |                        | Code postal :        |            |                                  |
| Adresse 2 :                    |                        | Ville :              |            |                                  |
| Pays :                         | BEL ~                  | ☑ Carte de membre    |            |                                  |
| Commentaire(s) :               |                        |                      |            |                                  |
|                                |                        |                      |            |                                  |
| Sports pratiqués               |                        |                      |            | <b></b>                          |
| Dissipling                     |                        |                      |            |                                  |
| Discipline .                   | Eau Libre<br>Masters   |                      |            |                                  |
| Division :                     | Natation<br>Water-polo |                      |            |                                  |
| Sous-division :                |                        |                      |            |                                  |
| Discipline 🔺                   | Division ▲             | Sous-divis           | ion        | •                                |
|                                |                        |                      |            | Aucun enregistrement à afficher. |
| Demande de licence compétiteur |                        |                      |            | ▼                                |

## 4.3. Je souhaite inscrire un compétiteur.

Le compétiteur est la personne qui prend part à des compétitions sous les règlements sportifs FINA.

Pour encoder un membre compétiteur, vous devez suivre la même procédure que pour un sportif, cochez la partie demande de licence compétiteur – numéro de compétiteur, joindre le certificat médical (file) et enregistrer. La demande arrivera à la FFBN qui, si tout est en ordre, validera la licence.

| AquaNet Accueil          | Affiliations          | Modification                               |                 |                               |
|--------------------------|-----------------------|--------------------------------------------|-----------------|-------------------------------|
| Membres et<br>entités    | Club :                | CHARLEROI HELIOS AQUA TEAM                 | Date de début : | 23/02/2016                    |
| Fonctions des<br>membres | Type d'affiliation :  | Affilié sportif 🔹                          | Date de fin .   | 31/08/2016                    |
| Gestion sportive         | Sports pratiqués      |                                            |                 | ▲                             |
| descion sportive         | Discipline :          | Eau Libre 🔹                                | )               |                               |
| Evénements               | Division :            | Ţ                                          |                 |                               |
| Finances club            | Sous-division :       |                                            | +               |                               |
|                          | Discipline 🔺          | Division ▲                                 | Sous-di         | vision                        |
|                          | Masters               |                                            |                 |                               |
|                          | н н 1 н н             |                                            |                 | Afficher les items 1 - 1 de 1 |
|                          | Demande de licence c  | ompétiteur                                 |                 | <u>ـ</u>                      |
|                          |                       | N° compétiteur                             |                 |                               |
|                          | Disciplines :         | MA                                         |                 |                               |
|                          | Date de l'examen :    |                                            |                 |                               |
|                          | Saison féd couverte : | 2016 *                                     |                 |                               |
|                          | Date d'effet :        |                                            |                 |                               |
|                          | File :                | Choisissez un fichier Aucun fichier choisi |                 |                               |

Vous recevrez ensuite un email automatique avec le numéro de compétiteur attribué à l'adresse mail officielle <u>club@ffbn.be</u>.

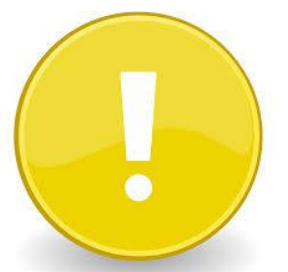

Si lorsque vous ajoutez une discipline, la partie « demande de licence compétiteur » n'apparaît pas, il y a 2 explications :

- Le membre a moins de 8 ans et ne peut pas avoir une licence compétiteur.

– Le membre est déjà compétiteur dans un autre club. Il faut introduire une demande de transfert.

Le programme vous permettra de faire des licences « bis » si le titulaire d'une licence «compétiteur» désire pratiquer une discipline non existante (natation, water-polo, nage synchronisée ou plongeon) dans son cercle.

#### En cas de problème, n'hésitez pas à contacter la FFBN.

## 4.4. J'ai beaucoup de membres non-sportifs ou sportifs à inscrire. Comment puis-je faire pour aller plus vite ?

Pour encoder dans AquaNet un grand nombre de membres non-sportifs ou sportifs, rendez-vous dans l'onglet « membres et entités – import des membres ».

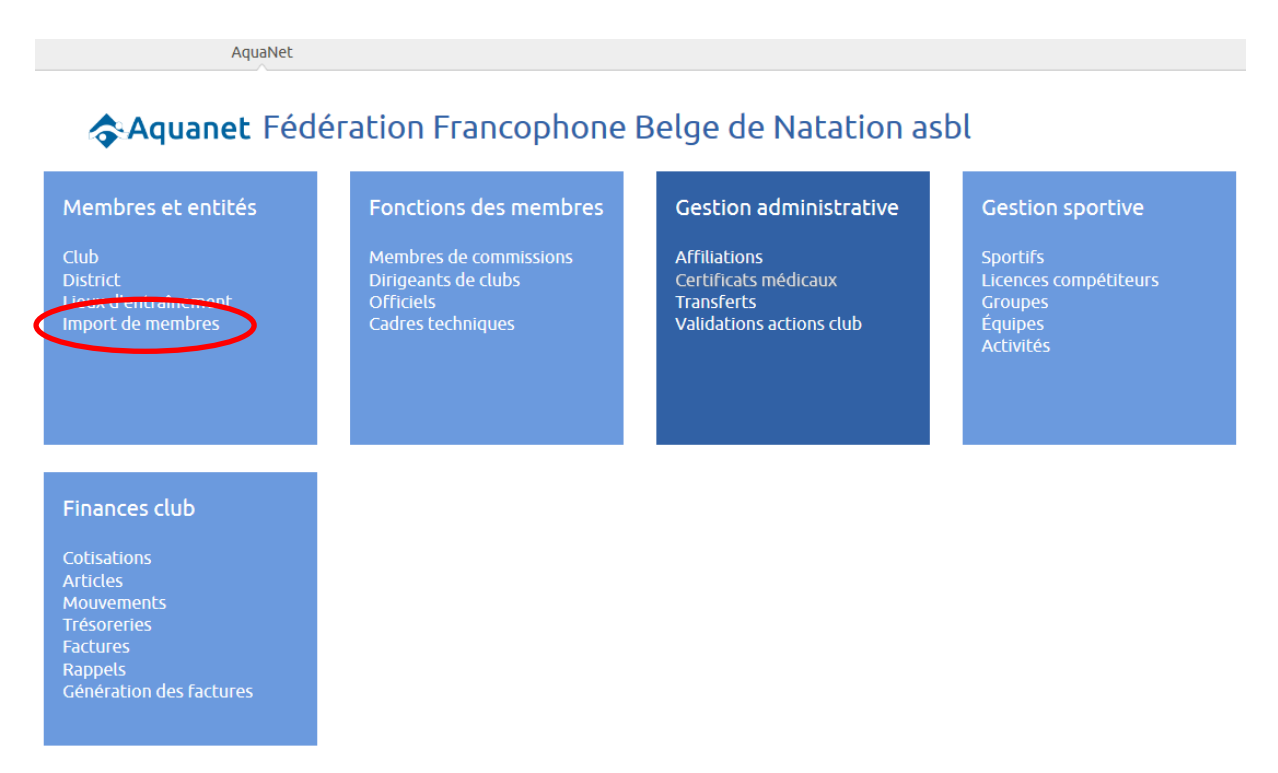

Téléchargez le fichier modèle de la saison en appuyant dans l'icône avec une flèche vers le bas qui se trouve à droite de la saison.

| 15-2016          | Fichier modèle    |        |           |                                            | _                |          |           |                    |         |
|------------------|-------------------|--------|-----------|--------------------------------------------|------------------|----------|-----------|--------------------|---------|
| 15 2010          | Saison :          | 2      | 015-2016  | Ţ                                          | <b>b</b>         |          |           |                    |         |
| mbres et<br>ités |                   |        |           |                                            | <u> </u>         |          |           |                    |         |
|                  | Liste des imports |        |           |                                            |                  |          |           |                    |         |
|                  |                   |        |           | _                                          |                  |          |           |                    |         |
| nbres            |                   |        |           | Q.                                         | . <b></b>        |          |           |                    |         |
| iations          |                   |        |           |                                            |                  |          |           |                    |         |
| ict              | N° d'import 🕤     | Club 🕤 | Saison 🕤  | Fichier d'import                           | Importé le 🔻 🕤 🕤 | Statut 🕤 | Erreurs 🕤 | Non résolues       | $\odot$ |
| c<br>craînement  | 001140            | HELIOS | 2015-2016 | memberImport-HELIOS-2015-<br>2016 (8).xlsx | 14/01/2016 15:27 | Réussi   | 0         | 0                  | C       |
| rt de membres    |                   |        |           |                                            |                  |          |           | A FFicher les item |         |

Pour importer le fichier rempli, téléchargez le fichier, choisissez la bonne saison et appuyez sur l'icône avec la flèche vers le haut.

| Aquanet                         | ₫.                        |                                            |  |
|---------------------------------|---------------------------|--------------------------------------------|--|
|                                 | Saison club :             | 2015-2016                                  |  |
| Saison de club :<br>2015-2016 • | Fichier d'import (xlsx) : | Choisissez un fichier Aucun fichier choisi |  |
| Membres et                      |                           |                                            |  |

Une fois que le fichier aura été importé correctement, l'import apparaîtra dans la liste des imports avec un statut :

- ⇒ Réussi : Les membres ont été importés sans aucune erreur.
- ⇒ Echoué : L'import ne s'est pas fait correctement.
- Avec erreurs : L'import s'est fait correctement mais il y a des erreurs. Pour Connaître et corriger les erreurs, cliquez sur le petit signe d'interdiction qui se trouve à droite à côté de la poubelle.

| Aquanet               | ₫ Ø              |        |             |                        |                   |         |             |            |        |           |               |          |          |
|-----------------------|------------------|--------|-------------|------------------------|-------------------|---------|-------------|------------|--------|-----------|---------------|----------|----------|
|                       | Fichier modèle   |        |             |                        |                   |         |             |            |        |           |               |          |          |
| ison de club :        | Liste des import | S      |             |                        |                   |         |             |            |        |           |               |          |          |
| 2015-2016 🔻           |                  |        |             |                        | 8                 |         |             |            |        |           |               |          |          |
| lembres et            | N° d'import 🕤    | Club 🕤 | Saison 🕤    | Fichier d'im           | port              |         | le 🔻 👻      | ) Statut   | Erreur | s 🕤       | Non résolue   |          |          |
| ntités                | 001153           | HELIOS | 2015-2016   | memberim               | port-HELIOS-2015  | 23/02/2 | 016 14:24   | Avec erreu | rs 1   |           | 1             |          | 0        |
| ub                    |                  |        |             | 2016test.xl            | sx                |         |             |            |        |           | Voir la liste | des er   | reurs    |
| embres                | 001152           | HELIOS | 2015-2016   | memberim               | oort-CNSN-        | 23/02/2 | 016 14:21   | Échoué     | 0      |           | 0             |          |          |
| ffiliations           |                  |        |             | 201510Fev2             | .016.xlsx         |         |             |            |        |           |               |          | _        |
| listrict              | 001151           | HELIOS | 2015-2016   | memberim<br>201625iany | ort-CDC-2015-     | 23/02/2 | .016 14:21  | Echoué     | 0      |           | 0             |          |          |
| ieux<br>'entraînement | 001140           | HELIOS | 2015-2016   | memberim               | port-HELIOS-2015- | 14/01/2 | 016 15:27   | Réussi     | 0      |           | 0             |          | 7        |
| Aquanet               | N° d'import :    |        | 001153      |                        |                   | Ficl    | nier d'impo | ort :      | membe  | rimpo     | rt-HELIOS-201 | 5-2016   | test.x   |
|                       | chub -           |        | 151105 511  |                        |                   | 51      |             |            |        |           |               |          |          |
| aison de club :       | CIUD :           |        | HELIOS - CH | ARLEROTHEL             | IOS AQUA TEAM     | Sal     | Salson :    |            |        | 2013-2010 |               |          |          |
| 2015-2016 🔻           | Importé le :     |        | 23/02/2016  |                        |                   | à :     |             |            | 13:24  |           |               |          |          |
| 1embres et<br>ntités  |                  |        |             |                        |                   | ۹ 🖪     | •           |            |        |           |               |          |          |
| lub                   | N° d'import      | •      | ) Nom ▲     | •                      | Prénom 🔺          | •       | Date de I   | naissance  |        |           | •             | orrigée  |          |
| lembres               | 001153           |        | Bandelin    |                        | Agnès             |         |             |            |        |           | 0             |          |          |
| ffiliations           | 14 4 1 4 41      |        |             |                        |                   |         |             |            |        |           | A CC all an   | les ibee |          |
|                       |                  |        |             |                        |                   |         |             |            |        |           | Afficher      | tes iten | ns 1 - 1 |

Pour corriger l'erreur, appuyez sur l'icône « modification » (petit crayon à droite) et sauvegardez la modification.

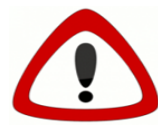

Lorsque vous téléchargez l'Excel, vous avez un onglet avec quelques conseils d'utilisation, il est conseillé de le lire au préalable.

<u>Il est très important d'utiliser à chaque fois un fichier fraîchement</u> <u>téléchargé car le fichier est sensible à la version de l'application</u>. Si vous ne connaissez pas le code d'un pays ou d'une nationalité, vous pouvez les consulter dans les onglets pays ou nationalités de l'Excel.

## 5. Je souhaite ajouter une fonction à un membre

## 5.1. Je souhaite ajouter la fonction de délégué, entraineur, moniteur ou bénévole

Pour ajouter la fonction de délégué, entraineur ou bénévole de club, le membre doit posséder une des 3 affiliations antérieures. Rendez-vous dans l'onglet **« fonctions des membres – cadres techniques »** et appuyez sur le plus.

|                                                                                                    | AquaNet                              |                                                                                                    |                                                                                                    |                                                                                          |
|----------------------------------------------------------------------------------------------------|--------------------------------------|----------------------------------------------------------------------------------------------------|----------------------------------------------------------------------------------------------------|------------------------------------------------------------------------------------------|
| Aquane                                                                                                    | <b>et</b> Fédérat                    | ion Francophone E                                                                                        | Belge de Natation as                                                                                     | sbl                                                                                      |
| Membres et enti<br>Club<br>District<br>Lieux d'entraînemeni<br>Import de membres                                     | tés F                                | Fonctions des membres<br>Membres de commissions<br>Dirigeants de clubs<br>Officiels<br>Radres techniques | Gestion administrative<br>Affiliations<br>Certificats médicaux<br>Transferts<br>Validations actions club | Gestion sportive<br>Sportifs<br>Licences compétiteurs<br>Groupes<br>Équipes<br>Activités |
| Finances club<br>Cotisations<br>Articles<br>Mouvements<br>Trésoreries<br>Factures<br>Rappels<br>Génération des factu | Ires                                 |                                                                                                    |                                                                                                    |                                                                                          |
| 🗢 Aquanet                                                                                                    | 🔛 🛱 🛃 ┥<br>Informations de base      |                                                                                                    |                                                                                                    | × ×                                                                                      |
| Saison de club :<br>2015-2016 •                                                                                      | Adhérent :<br>Club :                 | sanchez pedro<br>HELIOS (CHARLEROI HELIOS AQUA TEA                                                       | •                                                                                                    |                                                                                          |
| Membres et<br>entités<br>Club<br>Membres<br>Affiliations                                                             | Saison - Affiliation :<br>Fonction : | 2015-2016<br>Bénévole cercle<br>Bénévole cercle<br>Délégué<br>Entraineur                                 | •<br>•                                                                                                   |                                                                                          |
| District                                                                                                    |                                      | moniteur                                                                                                 |                                                                                                    |                                                                                          |

Choisissez la fonction dans le menu déroulant et sauvegardez.

Pour supprimer la fonction de délégué, entraineur, moniteur ou bénévole d'un membre du club, vous devez cliquer sur l'icône « modifier », mettre une date de fin dans la case sortie de fonction et sauvegarder.

## 5.2. Je souhaite ajouter une fonction à un membre du comité du club

Pour ajouter un membre du comité, le membre doit posséder une des 3 affiliations. Rendez-vous dans le module « **fonctions des membres – dirigeants club** » et appuyez sur le plus.

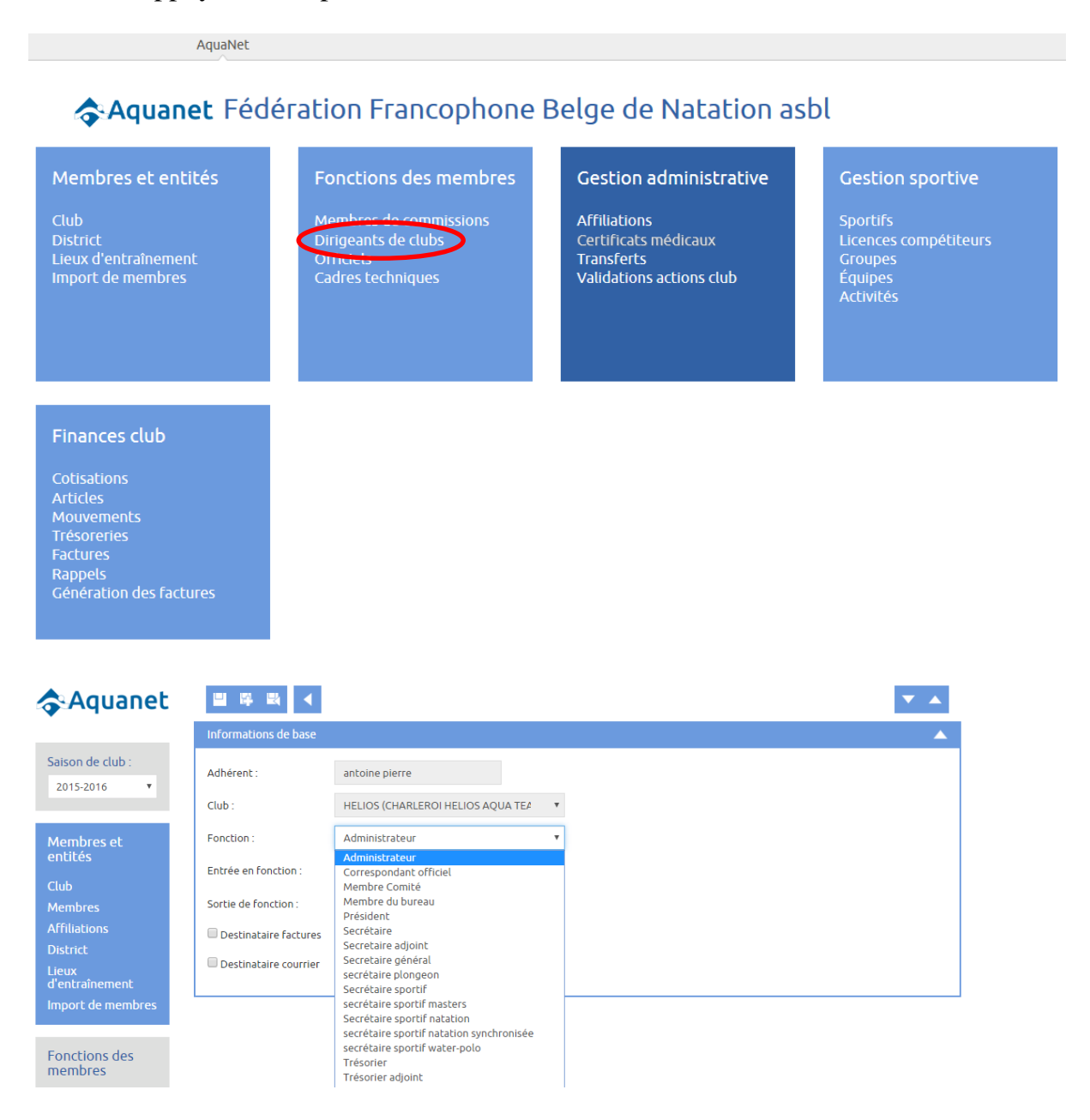

Choisissez la fonction, ajouter une date d'entrée en fonction et sauvegardez. Pour supprimer la fonction de dirigeant d'un membre du club, vous devez cliquer sur l'icône « modifier » (petit crayon à droite) et mettre une date dans la case sortie de fonction :

| Accueil Administra                                                                                                    | tion Aide                                                                                                    |                                   | Bienvenue, HELIOS (HE | LIOS) ! Déconnexion |
|----------------------------------------------------------------------------------------------------|----------------------------------------------------------------------------------------------------|-----------------------------------|-----------------------|---------------------|
| AquaNet Accueil                                                                                                    | Dirigeants de clu                                                                                                    | b Modification                    |                       |                     |
| Aquanet                                                                                                    |                                                                                                    | •                                 |                       | * *                 |
|                                                                                                    | Informations de base                                                                                                    |                                   |                       |                     |
| Saison de club :<br>2015-2016 •                                                                                                    | Adhérent :                                                                                                    | MINON ALAIN                       | <b>L</b>              |                     |
|                                                                                                    | Club :                                                                                                    | HELIOS (CHARLEROI HELIOS AQUA CEA | 2                     |                     |
| Membres et                                                                                                    | Fonction :                                                                                                    | secrétaire sportif water-polo     | *                     |                     |
| enuces                                                                                                    | Administration Alde   Accueil Dirigeants de club Modification     uanet Image: Image: |                                   |                       |                     |
| Fonctions des                                                                                                    | Sortle de fonction :                                                                                                    |                                   |                       |                     |
| membres                                                                                                    | Destinataire factures                                                                                                    |                                   |                       |                     |
| Membres de<br>commissions                                                                                                    | Destinataire courrier                                                                                                    |                                   |                       |                     |
| Dirigeants de clubs                                                                                                    |                                                                                                    |                                   |                       |                     |
| Provide and the second second s |                                                                                                    |                                   |                       |                     |

## 5.3. Je souhaite ajouter la fonction d'officiel à un membre

Pour les officiels, vous ne pouvez pas ajouter ni supprimer la fonction d'officiel vous-même. Vous devez affilier l'aspirant officiel dans la base de données et le secrétariat de la FFBN ajoutera la fonction d'officiel une fois que le Comité Sportif concerné nous transmettra les informations. Pour supprimer la fonction d'officiel d'un membre de votre club, veuillez contacter le secrétariat de la FFBN.

## 6. Module « Gestion sportive »

AquaNet

| Aquanet Fédé                                                                                                    | ration Francophone                                                                                       | Belge de Natation ast                                                                                    | ol                                                                                       |
|----------------------------------------------------------------------------------------------------|----------------------------------------------------------------------------------------------------|----------------------------------------------------------------------------------------------------|------------------------------------------------------------------------------------------|
| Membres et entités<br>Club<br>District<br>Lieux d'entraînement<br>Import de membres                                     | Fonctions des membres<br>Membres de commissions<br>Dirigeants de clubs<br>Officiels<br>Cadres techniques | Gestion administrative<br>Affiliations<br>Certificats médicaux<br>Transferts<br>Validations actions club | Gestion sportive<br>Sportifs<br>Licences compétiteurs<br>Groupes<br>Équipes<br>Activités |
| Finances club<br>Cotisations<br>Articles<br>Mouvements<br>Trésoreries<br>Factures<br>Rappels<br>Génération des factures |                                                                                                    |                                                                                                    |                                                                                          |

- <u>Onglet Sportifs</u> : Il s'agit de la liste avec tous les membres sportifs et compétiteurs.
- <u>Onglet « Licence compétiteurs »</u> : Vous pourrez consulter l'état des licences, le numéro de compétiteur et savoir quelles licences ont été clôturées (licence compétiteurs clôturées). Une licence compétiteur peut avoir différents statuts :
  - Actif : La licence a été validée et tout est en ordre
  - Inactif : soit le CM n'est pas à jour, soit le membre n'a pas été transféré d'une saison à l'autre, soit il n'a pas de discipline.
  - En attente : Le club a fait la demande mais la FFBN ne l'a pas encore validée.
  - <u>Onglet « Groupes</u> » : Vous pourrez consulter l'état des différents groupes.
  - <u>Onglet « Équipes »</u> : Vous pourrez consulter l'état des différentes équipes.
  - <u>Onglet « Activités »</u> : Vous pourrez consulter l'état de l'activité de votre club.

## 6.1. Renouvellement de CM par AquaNet

Le programme permet de faire le renouvellement de certificats médicaux via l'application. Pour ce faire, rendez-vous dans le module **« gestion administrative – certificats médicaux »** et appuyez sur le plus pour ajouter un nouveau certificat à un membre déjà affilié.

| Aquanet                  |                       |                                     |                  | ₹ ▲                                        |
|--------------------------|-----------------------|-------------------------------------|------------------|--------------------------------------------|
|                          | Informations de base  |                                     |                  |                                            |
| Saison de club :         |                       |                                     |                  |                                            |
| 2015-2016 🔻              | Informations de base  |                                     |                  |                                            |
|                          | Club :                | HELIOS - CHARLEROI HELIOS AQUA TEAM |                  | Validé par la fédération                   |
| Membres et<br>entités    | Licence :             |                                     | Pièce jointe :   |                                            |
|                          | Nom :                 |                                     | Modifier la PJ : | Choisissez un fichier Aucun fichier choisi |
| Fonctions des<br>membres | Date de l'examen :    |                                     |                  |                                            |
|                          | Saison féd couverte : | 2016 •                              |                  |                                            |
| Gestion sportive         | Date d'effet :        | 23/02/2016                          |                  |                                            |
| Sportifs                 |                       |                                     |                  |                                            |
| Liconcos                 |                       |                                     |                  |                                            |

Saisissez le nom de la personne que vous souhaitez réaffilier, ajoutez la date de la visite médicale, joignez le document dûment complété et sauvegardez.

Si vous devez en faire plusieurs, appuyez sur l'icône « sauvegarder » avec un plus pour ajouter un autre renouvèllement de CM. La demande de réaffiliation arrive à la FFBN, si le document est dûment complété, la fédération valide le CM et le membre est en ordre pour la saison en cours.

Contrairement aux nouvelles affiliations, lorsque la fédération valide un CM pour une réaffiliation, le club ne reçoit pas un email de confirmation.

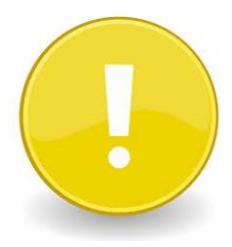

Conformément au ROI, le CM est obligatoire pour tous les membres licenciés « compétiteurs » et doit être renouvelé avant le 31 décembre de chaque année. Le CM devra être daté entre le 1<sup>er</sup> août et le 30 novembre de l'année en cours afin de réactiver la licence pour l'année civile suivante.

## 6.2. Je dois introduire un transfert

Rendez-vous dans le module « gestion administrative – transferts », appuyez sur le plus et saisissez le nom de la personne que vous souhaitez transférer dans la barre « adhérent concerné ». Ajoutez ensuite le document de transfert dûment complété, joignez le certificat médical et enregistrez. La demande arrivera à la fédération.

AquaNet

## Aquanet Fédération Francophone Belge de Natation asbl

| Membres et entités                                            | Fonctions des membres                                                           | Gestion administrative                                                        | Gestion sportive                                                     |
|---------------------------------------------------------------|---------------------------------------------------------------------------------|-------------------------------------------------------------------------------|----------------------------------------------------------------------|
| Club<br>District<br>Lieux d'entraînement<br>Import de membres | Membres de commissions<br>Dirigeants de clubs<br>Officiels<br>Cadres techniques | Affiliations<br>Certificats médicaux<br>Transferts<br>Vandacions actions club | Sportifs<br>Licences compétiteurs<br>Groupes<br>Équipes<br>Activités |
|                                                               |                                                                                 |                                                                               |                                                                      |
| Finances club                                                 |                                                                                 |                                                                               |                                                                      |
| Cotisations<br>Articles                                       |                                                                                 |                                                                               |                                                                      |
| Mouvements<br>Trésoreries                                     |                                                                                 |                                                                               |                                                                      |
| Factures<br>Rappels                                           |                                                                                 |                                                                               |                                                                      |
| Génération des factures                                       |                                                                                 |                                                                               |                                                                      |
|                                                               |                                                                                 |                                                                               |                                                                      |
| AquaNet Accueil                                               | Transforts                                                                      |                                                                               |                                                                      |
| Aquanet T                                                     | ansferts en attente de traitement Transferts traité                             | 5                                                                             |                                                                      |
|                                                               |                                                                                 | P =                                                                           |                                                                      |
| Saison de club :<br>2015-2016                                 | e 🕤 Nom 🕤 Prénom                                                                | ⑦ Date de demande ▼ ⑦ LC à clé                                                | iturer 🕤                                                             |
|                                                               |                                                                                 |                                                                               | Aucun enregistrement à afficher.                                     |
| Membres et<br>entités                                         |                                                                                 |                                                                               |                                                                      |
| Fonctions des membres                                         |                                                                                 |                                                                               |                                                                      |
| Gestion sportive                                              |                                                                                 |                                                                               |                                                                      |
| Evénements                                                    |                                                                                 |                                                                               |                                                                      |
| Charles and the                                               |                                                                                 |                                                                               |                                                                      |

## La Fédération attribuera un nouveau numéro de compétiteur. Vous recevrez ensuite un email automatique avec le numéro de compétiteur attribué à l'adresse mail officielle club@ffbn.be.

## 6.3. Je souhaite créer des groupes et/ou équipes et les gérer via Aquanet

Rendez-vous dans le module « **gestion sportive – groupes** », appuyez sur le plus pour créer un nouveau groupe. Pour modifier un groupe déjà existant, appuyez sur « modification » petit crayon à droite.

## 7. Gestion de la saison sportive du club

## 7.1. Que dois-je faire en début de saison ?

Pour commencer le renouvellement de la saison, rendez-vous dans le module « administration – gestion de la saison – ouverture de la saison » et choisissez la saison sportive que vous souhaitez débuter.

| Accueil Administr                                                              | ation Aide                                                                                           | E                                                        | Sienvenue, HELIOS (HELIOS) ! Déconnexion                                                                                                    |
|--------------------------------------------------------------------------------|----------------------------------------------------------------------------------------------------|----------------------------------------------------------|----------------------------------------------------------------------------------------------------|
| AquaNet Admi                                                                   | inistration                                                                                          |                                                          |                                                                                                    |
| 🗢 Aquanet F                                                                    | -édération Francopho                                                                                 | ne Belge de Natation                                     | asbl                                                                                                    |
| Gestion de la saiso<br>Saicone<br>Ouverture de saison<br>Reinscription des mem | on Evénements<br>Types d'activités<br>bres                                                           | Listes d'autorité<br>Types d'équipes<br>Types de groupes | Paramètres financiers<br>Journaux comptables<br>Types d'articles<br>Catégories de recettes<br>Catégories de dépenses<br>Types de paiements<br>Types de trésoreries<br>Modèle du texte de rappel |
| Administration<br>Utilisateurs                                                 |                                                                                                    |                                                          |                                                                                                    |
| 🗢 Aquanet                                                                      | Sélection de saison                                                                                  |                                                          | ×                                                                                                    |
| Saison de club :<br>2015-2016 •                                                | 1 Sélection du club :<br>2 Sélection de la saison à ouvrir :                                         | HELIOS (CHA<br>2014-2015                                 | RLEROI HELI •                                                                                                    |
| Gestion de la<br>saison                                                        | Sélection des candidats à la réaffiliation<br>3 Recopier les disciplines pratiquées par le clu       | 2015-2016<br>2016-2017<br>ub vers la nouvelle saison :   |                                                                                                    |
| Evénements                                                                     | 4 Finaliser les disciplines dans la nouvelle sais<br>5 Vérifier les mandats des dirigeants de club à | on :<br>à réaffilier :                                   |                                                                                                    |
| Listes d'autorité                                                              | 6 Réaffilier les dirigeants de club :                                                                |                                                          |                                                                                                    |
| Paramètres<br>financiers                                                       | 7 Vérifier les officiels à réaffilier :<br>8 Réaffilier les officiels :                              |                                                          | ∠ √<br>♦ ⊘                                                                                                    |
| Administration                                                                 | 9 Vérifier les membres de commissions à réafi<br>10 Réaffilier les membres de commissions :          | filier :                                                 | × v<br>• Ø                                                                                                    |
|                                                                                | 11 Recopier les groupes :<br>12 Recopier les équipes :                                               |                                                          | × • Ø                                                                                                    |
|                                                                                | Ouverture de saison                                                                                  |                                                          | <u>۸</u>                                                                                                    |
|                                                                                | 1                                                                                                    |                                                          |                                                                                                    |

Important ! Chaque saison sportive ne peut être renouvelée qu'une fois.

Suivez ensuite l'ordre des actions à valider :

Recopier les disciplines pratiquées par le club (point 3) : Le premier bouton sert à annuler l'action, le 2<sup>ème</sup> bouton sert à valider l'action. A chaque fois qu'une étape est validée, il y a un «v » vert qui apparaît.

| AquaNet Admin                 | istration Ouverture de saison                                               |                                      |   |
|-------------------------------|-----------------------------------------------------------------------------|--------------------------------------|---|
| Aquanet                       | Sélection de saison                                                         |                                      |   |
| Saison de club :<br>2015-2016 | 1 Sélection du club :<br>2 Sélection de la saison à ouvrir :                | HELIOS (CHARLEROI HELIO<br>2015-2016 | ÷ |
| Gestion de la                 | Sélection des candidats à la réaffiliation                                  |                                      | ▲ |
| saison                        | 3 Recopier les disciplines pratiquées par le club vers la nouvelle saison : | × • v                                |   |
| Evénements                    | 4 Finaliser les disciplines dans la nouvelle saison :                       | 1. 1                                 |   |
|                               | 5 Vérifier les mandats des dirigeants de club à réaffilier :                | ∠ √                                  |   |
| Listes d'autorité             | 6 Réaffilier les dirigeants de club :                                       | • 🗸                                  |   |
| Paramètres                    | 7 Vérifier les officiels à réaffilier :                                     |                                      |   |
| financiers                    | 8 Réaffilier les officiels :                                                | • V                                  |   |
| Administration                | 9 Vérifier les membres de commissions à réaffilier :                        |                                      |   |
|                               | 10 Reaffilier les membres de commissions :<br>11 Recopier les arounes :     | v v<br>X o v                         |   |
|                               | 12 Recopier les équipes :                                                   | × • v<br>× • v                       |   |
|                               |                                                                             |                                      |   |
|                               | Ouverture de saison                                                         |                                      | ▲ |
|                               | 13 Ouverture de la nouvelle saison :                                        | • 🗸                                  |   |

- **Finaliser les disciplines de la nouvelle saison (point 4) :** le 1<sup>er</sup> bouton sert à faire des modifications, le 2<sup>ème</sup> à valider.
- Vérifier les mandats des dirigeants du club à réaffilier (point 5): Le 1<sup>er</sup> bouton sert à consulter. Si vous constatez qu'il y a des membres qui ne devraient plus se trouver dans la liste de dirigeants, vous devez les modifier avant de continuer. Cliquez sur le bouton « modifier » (petit crayon à droite) et ajoutez une date de fin pour que le membre ne soit plus repris dans la liste de membres dirigeants pour la saison suivante. Vous constaterez que vous n'êtes plus sur l'écran « renouvellement de la saison », vous devrez donc cliquer sur administration, ouverture d'une saison, choisir la saison que vous étiez en train de renouveler et continuer le renouvellement.

| 🗢 Aquanet        | <b>=</b> # # <b>=</b> | <b>۲</b>                          | ▼ ▲     |
|------------------|-----------------------|-----------------------------------|---------|
|                  | Informations de base  |                                   | <b></b> |
| Saison de club : | Adhérent :            |                                   |         |
|                  | Club :                | HELIOS (CHARLEROI HELIOS AQUA TEA |         |
| Membres et       | Fonction :            | Secrétaire sportif natation       |         |
| entites          | Entrée en fonction :  | 01/01/2015                        |         |
| Fonctions des    | Sortie de fonction :  |                                   |         |
| membres          | Destinataire factures |                                   |         |
| Gestion sportive | Destinataire courrier |                                   |         |

- **Réaffilier les dirigeants de club (point 6)** : Cliquez sur le 1<sup>er</sup> bouton.
- Vérifier les officiels à réaffilier (point 7) : Pour consulter et faire des éventuelles modifications, cliquez sur le 1<sup>er</sup> bouton. Si vous constatez qu'il y a un officiel qui ne devrait plus être repris dans la liste, cliquez sur le bouton modifier (petit crayon à droite) et ajoutez une date de fin pour que l'officiel n'apparaisse plus dans la liste d'officiels de la saison prochaine.

| 🗢 Aquanet                       |                      |                       |   | ▼ |
|---------------------------------|----------------------|-----------------------|---|---|
|                                 | Informations de base |                       |   |   |
| Saison de club :<br>2015-2016 • | Adhérent :           | VANKEMEULEN CATHY     |   |   |
|                                 | Club :               | CHARLEROI HELIOS AQUA | v |   |
| Membres et                      | Date de création :   | 16/06/2004            |   |   |
| entites                         | Date de fin :        |                       |   |   |
| Fonctions des                   | Discipline :         | Natation              | * |   |
| includies                       | Grade :              | Officiel C            | * |   |
| Gestion sportive                |                      |                       |   |   |

Vous constaterez que vous n'êtes plus sur l'écran « renouvellement de la saison ». Pour y revenir, cliquez sur administration, ouverture d'une saison, choisir la saison que vous étiez en train de renouveler et continuer le renouvellement.

- **Réaffilier les officiels (point 8) :** Appuyez sur le 1<sup>er</sup> bouton.
- Vérifier les membres des commissions (point 9): Appuyez sur le 2<sup>ème</sup> bouton pour continuer.
- **Réaffilier les membres des commissions (point 10):** Appuyez sur le 1<sup>er</sup> bouton.
- Recopier les groupes (point 11) recopier les équipes (point 12) : Si dans la saison précédente vous aviez créé des groupes ou des équipes, vous pourrez les recopier (sans copier les participants) en appuyant sur le 2<sup>ème</sup> bouton. Si vous ne souhaitez pas recopier les groupes de la saison précédente, cliquez sur le 1<sup>er</sup> bouton.

Ouverture de la saison (point 13) : Une fois que vous cliquez sur le bouton, la saison est ouverte et vous pouvez ensuite passer les membres d'une saison à l'autre. Tant que vous ne cliquez pas sur ce bouton, la saison n'est pas ouverte et vous ne pourrez pas passer des membres d'une saison à l'autre.

La réaffiliation des membres peut se faire via le point 14 de l'ouverture d'une saison ou en passant par la page « administration – réinscription des membres ».

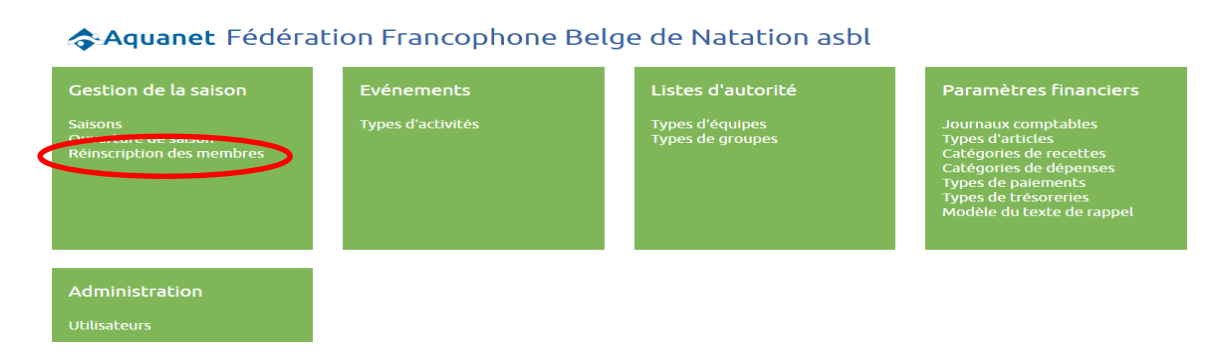

## 7.2. Comment dois-je passer les membres d'une saison à l'autre

Rendez-vous dans le module « **administration- réinscription des membres** ». Vérifiez que la saison du club à gauche (entourée en vert) est bien la saison précédente et que la saison à droite (entourée en rouge) est bien celle que vous venez d'ouvrir :

| Accueil Administra            | tion Aide Helpdesk                                                                                                    | Bienvenue, HELIOS (HELIOS) ! Déconnexion                                                                                                    |
|-------------------------------|----------------------------------------------------------------------------------------------------|----------------------------------------------------------------------------------------------------|
| AquaNet Administ              | ration Réinscription                                                                                                    |                                                                                                    |
|                               | Environnement de test                                                                                                    |                                                                                                    |
| Aquanet                       | Membres à inscrire Membres réinscrits                                                                                                    |                                                                                                    |
| Saison de club :<br>2015-2016 | Membres à inscrire Saison : 2016-2017 Equipe :                                                                                                 | • •                                                                                                    |
|                               | Discipline : • Groupe :                                                                                                    | v                                                                                                    |
| Membres et<br>entités         | Division : T<br>Sous-division : T                                                                                                    |                                                                                                    |
| Fonctions des<br>membres      | Licence       Nom ▲       Prénom       Type d'affiliation       Discipline         008411       ALDRIC       MARTIAL       Affilié non sportif | Image: Croupe     Image: Croupe     Imag |

Si vous souhaitez passer un membre non-sportif, vous devez uniquement cocher la case qui se trouve à gauche du numéro de licence et appuyer sur le plus en haut à droite. Vous pouvez cocher plusieurs membres et appuyer ensuite sur le plus.

Si vous souhaitez passer un membre sportif ou sportif compétiteur, vous devez cocher la case à gauche du numéro de licence, ajouter un sport (à choisir dans le menu déroulant

« discipline ») et appuyez sur le plus en haut à droite. Vous pouvez cocher plusieurs membres (avec la même discipline) et appuyer ensuite sur le plus.

Si la liste des affiliés à réinscrire est longue, elle s'affiche sur plusieurs pages. Attention, la section ne s'enregistre pas lors du passage à la page suivante. Il faut donc inscrire les membres cochés avant de passer à la page suivante.

Vous n'êtes pas obligés de passer tous les membres le même jour, vous pouvez les passer en plusieurs fois.

Les membres qui apparaissent en bleu dans la liste ce sont les membres qui ont été réinscrits, les membres en noir, ce sont ceux qui ne sont pas encore inscrits. Vous pouvez également consulter les membres inscrits dans l'onglet « membres réinscrits » :

| Aquanet                         | Membres à inscrir  | e Membres réinso | rits          |                     |            |   |        |   |        |  |
|---------------------------------|--------------------|------------------|---------------|---------------------|------------|---|--------|---|--------|--|
|                                 | Membres réinscrits | 5                |               |                     |            |   |        |   |        |  |
| Saison de club :<br>2015-2016 • | Saison :           | 2016-2017        | Ŧ             |                     |            |   |        |   |        |  |
|                                 | Licence 🕤 N        | Nom 🔺 🕞          | Prénom (      | Type d'affiliation  | Discipline | • | Groupe | • | Equipe |  |
| Membres et                      | 005377 B           | AGHDADI          | AMEL          | Affilié compétiteur |            |   |        |   |        |  |
| entités                         | 028020 B           | Bakach           | Daoud         | Affilié non sportif |            |   |        |   |        |  |
|                                 | 028021 B           | Bakach           | Reda          | Affilié sportif     | Natation   |   |        |   |        |  |
| Fonctions des<br>membres        | 007376 C           | ARPIN            | JEAN-FRANCOIS | Affilié non sportif |            |   |        |   |        |  |
|                                 | 006235 D           | ALL'ACQUA        | CLAUDIO       | Affilié non sportif |            |   |        |   |        |  |
| Costion sportive                | 010153 D           | UBUISSON         | YOLANDE       | Affilié compétiteur |            |   |        |   |        |  |
| destion sportive                | 009320 H           | IELAS            | RENE          | Affilié non sportif |            |   |        |   |        |  |
| <b>F</b>                        | 005570 H           | IERMANS          | ARNAUD        | Affilié compétiteur |            |   |        |   |        |  |
| Evenements                      | 010172 H           | IERMANS          | YVES          | Affilié non sportif |            |   |        |   |        |  |
|                                 | 006420 L           | ECLERCQ          | DIDIER        | Affilié compétiteur |            |   |        |   |        |  |
| Finances club                   | 005189 N           | MINON            | ALAIN         | Affilié compétiteur |            |   |        |   |        |  |
|                                 | 009489 R           | OLDAN PONSETI    | SANDRA        | Affilié non sportif |            |   |        |   |        |  |
|                                 | 007291 T           | ASSIN            | ISABELLE      | Affilié non sportif |            |   |        |   |        |  |

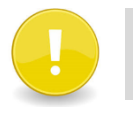

Vous ne devez pas passer les membres qui ne font plus partie de votre <u>club.</u>

## 8. Module « Paramètres financiers »

L'utilisation de ce module n'est pas obligatoire et la FFBN n'a pas accès à cette information.

# 8.1. Qu'est-ce que je dois faire pour tenir la comptabilité de mon club avec AquaNet ?

Pour que le module « accueil – finances club » soit actif et prêt à l'utilisation, il faut tout d'abord compléter les listes d'autorité de ce module, rendez-vous dans l'onglet « administration – paramètres financiers ». Une fois ces renseignements complétés, vous pourrez utiliser la totalité du module « finances club » du volet accueil.

| Accueil Administration Alde E                               |                   |                                     | nue, HELIOS (HELIOS) ! Deconnexion                                                                                                    |  |  |  |  |
|-------------------------------------------------------------|-------------------|-------------------------------------|----------------------------------------------------------------------------------------------------|--|--|--|--|
| AquaNet Administration                                      |                   |                                     |                                                                                                    |  |  |  |  |
| Aquanet Fédération Francophone Belge de Natation asbl       |                   |                                     |                                                                                                    |  |  |  |  |
| Gestion de la saison                                        | Evénements        | Listes d'autorité                   | Paramètres financiers                                                                                                    |  |  |  |  |
| Saisons<br>Ouverture de saison<br>Réinscription des membres | Types d'activités | Types d'équipes<br>Types de groupes | Journaux comptables<br>Types d'articles<br>Catégories de recettes<br>Catégories de dépenses<br>Types de paiements<br>Types de trésoreries<br>Modèle du texte de rappel |  |  |  |  |
| Administration                                              |                   |                                     |                                                                                                    |  |  |  |  |
| Utilisateurs                                                |                   |                                     |                                                                                                    |  |  |  |  |

## Journaux comptables :

Un journal contient l'ensemble des mouvements d'une même nature. On distingue le journal Achat (avec les factures d'achat et les notes de frais) et le journal Ventes (avec les appels de cotisations et factures de vente diverses). Ajoutez les journaux comptables dont vous avez besoin. Il doit y avoir minimum un journal comptable pour les entrées d'argent et un journal comptable pour les dépenses.

| AquaNet                                                                | Administration | Journaux comptables |                                       |     |                  |  |  |  |
|------------------------------------------------------------------------|----------------|---------------------|---------------------------------------|-----|------------------|--|--|--|
| Environnement de test                                                  |                |                     |                                       |     |                  |  |  |  |
| Attention! La longueur de l'intitulé doit être de 4 caractère maximum. |                |                     |                                       |     |                  |  |  |  |
| Saison de club :                                                       |                |                     |                                       |     |                  |  |  |  |
| 2014-2015                                                              | J-CC           |                     | · · · · · · · · · · · · · · · · · · · |     | ♥                |  |  |  |
| Gestion de la<br>saison                                                | J-C            | ы                   |                                       | Oui | 1 - 2 of 2 items |  |  |  |
| Activités                                                              |                |                     |                                       |     |                  |  |  |  |
| Gestion                                                                |                |                     |                                       |     |                  |  |  |  |

*L'intitulé du journal comptable doit être de 4 caractères au maximum (exemple abréviation ; Journal achats = JA, Journal ventes = JV).* 

#### Catégorie des recettes :

Dans cette partie de l'application vous devez créer toutes les entrées d'argent selon leur nature ; cotisations, fêtes, vente matériel, subventions...

#### Catégorie des dépenses :

Dans cette partie de l'application vous devez créer toutes les sorties d'argent selon leur nature ; location piscine, licences FFBN, frais entraineurs, frais secrétariat, cotisation fédérale, inscriptions championnats...

#### Types de paiements :

Dans cette partie de l'application vous devez ajouter toutes les sortes de paiement avec lesquelles vous réglez vos dépenses ; virement, caisse, bancontact, carte de crédit...

#### Types de trésorerie :

Dans cette partie de l'application, vous devez ajouter les types de trésorerie où vous gardez l'argent ; caisse, compte courant, compte épargne...

## **Types d'articles :**

Vous pouvez y créer tous les types d'articles que le club vend et pour lesquels vous pouvez émettre des factures ; matériel sportif, brevets natation...

## Modèle du texte de rappel :

Vous pourrez créer le texte type que vous enverrez pour les rappels de factures.

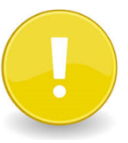

Une fois cette partie remplie, rendez-vous dans le module **«accueil** - **finances club** » pour continuer la procédure avant que le module soit fonctionnel :

## Trésorerie :

Ajoutez le(s) numéro(s) de compte courant qui apparaîtra sur les factures et sur lequel s'additionneront les recettes et se soustrairont les dépenses. Dans la case « ouverture » il faudra mettre le solde exact du compte au moment où vous commencez la comptabilité. Vous pouvez faire la même chose avec la caisse.

#### Mouvements :

A chaque fois qu'il y a une rentrée ou une sortie d'argent, il faudra ajouter un mouvement pour que le journal comptable soit à jour. Appuyer sur le plus pour ajouter des mouvements.

## Rappels :

Dans le cas où il y aurait des factures impayées, vous pouvez générer des rappels.

#### Factures :

Cet onglet vous permettra de générer des factures ou des notes de crédit, les modifier et les valider. Vous verrez toutes les factures ainsi que leur statut :

- ✓ En création : La facture n'est pas validée et elle peut donc être modifiée ou effacée.
- ✓ Validée : La facture est définitive. Elle ne peut être ni effacée ni modifiée.
- ✓ Envoyée : La facture a été envoyée à la personne concernée.

Lorsque vous encodez un mouvement pour une facture payée, l'état de celle-ci changera et deviendra apurée.

## Articles :

Une fois que vous avez créé la nomenclature générale dans l'onglet « administration – paramètres financiers », rendez-vous dans l'onglet « articles » du module « accueil - finances club » pour créer des articles précis pour chaque catégorie antérieure ;

- ✓ Matériel sportif ; bonnet club, t-shirt fille club, short club...
- ✓ Brevets natation ; brevet dauphin, brevet caneton....

En remplissant cette fonction, vous pourrez émettre des factures lors de la vente d'un t-shirt ou d'un bonnet du club, par exemple.

## 8.2. Comment puis-je faire une facture pour la vente d'un article ?

Cliquez dans l'onglet factures et appuyez sur le plus. Remplissez toutes les informations de base et enregistrez. Remplissez le tableau « lignes de facture » (en ajoutant les articles vendus) et enregistrez. Une fois que la facture est validée, l'onglet mouvement apparaît.

Lorsque la facture sera acquittée, vous devrez créer un « mouvement » et marquer sur la facture qu'elle est apurée. La case « apurée » se trouve dans la partie « informations de base » de la facture.

## 8.3. Comment puis-je faire une facture pour les cotisations ?

Pour créer une nouvelle cotisation, rendez-vous directement sur « accueil – finances club – cotisations » et appuyez sur le « plus ». Ensuite, remplissez toutes les cases qui se trouvent dans le volet information de base et cochez la case

« applicable ». Les cotisations peuvent se créer en tenant compte de différents critères:

- ✓ La discipline : Si au sein de votre club les cotisations sont différentes selon la discipline vous pouvez activer cette option pour établir vos cotisations.
- ✓ Type d'affiliation : Si au sein de votre club, les cotisations sont différentes selon le type de licence prise à la fédération vous pouvez activer cette option pour établir vos cotisations.
- ✓ Groupe d'entraînements : Vous pouvez créer différents groupes et établir une cotisation différente pour chaque groupe d'entrainement ; groupe compétition 3j/semaine, groupe compétition 6j/semaine, groupe loisir 2j/semaine, groupe débutantes...

Une fois remplie la partie « informations de base » ainsi que « type de cotisations », sauvegardez et la nouvelle cotisation est créée. La procédure est toujours la même ; (1) compléter les informations de base, (2) cocher « applicable », (3) choisir le filtre pour que le programme cherche les membres à qui il doit envoyer une facture et (4) enregistrer.

## 8.4. Comment puis-je faire une facture pour les activités du club ?

Rendez-vous dans l'onglet « accueil – évènements – activités » pour créer les activités de la saison ; souper fin de saison, stage préparation championnats, stage Noël...La création de toutes ces activités vous permettra d'émettre par la suite des factures. Pour créer une nouvelle activité, appuyez sur le plus et remplissez les cases vides.

Une fois que vous avez rempli toutes les informations obligatoires, appuyez sur enregistrer. Vous aurez la fenêtre « tarif » qui apparaîtra. Vous devez noter le prix de l'activité et enregistrer. Ensuite, il faudra insérer les participants à l'activité et ce afin de pouvoir émettre une facture.

Une fois que vous avez ajouté les participants et que la date limite d'inscription est passée, vous clôturez l'activité en appuyant sur l'icône en forme de verrou et vous pouvez créer la facture pour chaque membre inscrit. Si vous le souhaitez, vous pouvez ajouter 2 échéances et faire un payement échelonné.

## 9. Autres modules importants

## 9.1. Module « administration «

C'est dans cette partie que vous pouvez ajouter des utilisateurs et changer le mot de passe (voir explications dans les points 2.1 et 2.2).

## 9.2. Module « évènements »

Types d'activités :

Ce sont tous les événements organisés par le club et pour lesquels vos membres sont susceptibles de payer un droit d'inscription. Dans cette partie vous devez mettre des activités très générales ; stage, recyclage, souper....

## 9.3. Module « Listes d'autorités »

Vous pouvez ici créer le type de groupes (compétiteur, loisir, adultes...) et le type d'équipes (senior, junior...) pour pouvoir ensuite créer des groupes et ajouter des affiliés aux groupes.